## Anleitung zur Umleitung der Schulmail auf eine andere Adresse

1. Bei Office365 einloggen, **Outlook** öffnen und dann oben rechts mit dem **Zahnrad** die Einstellungen öffnen

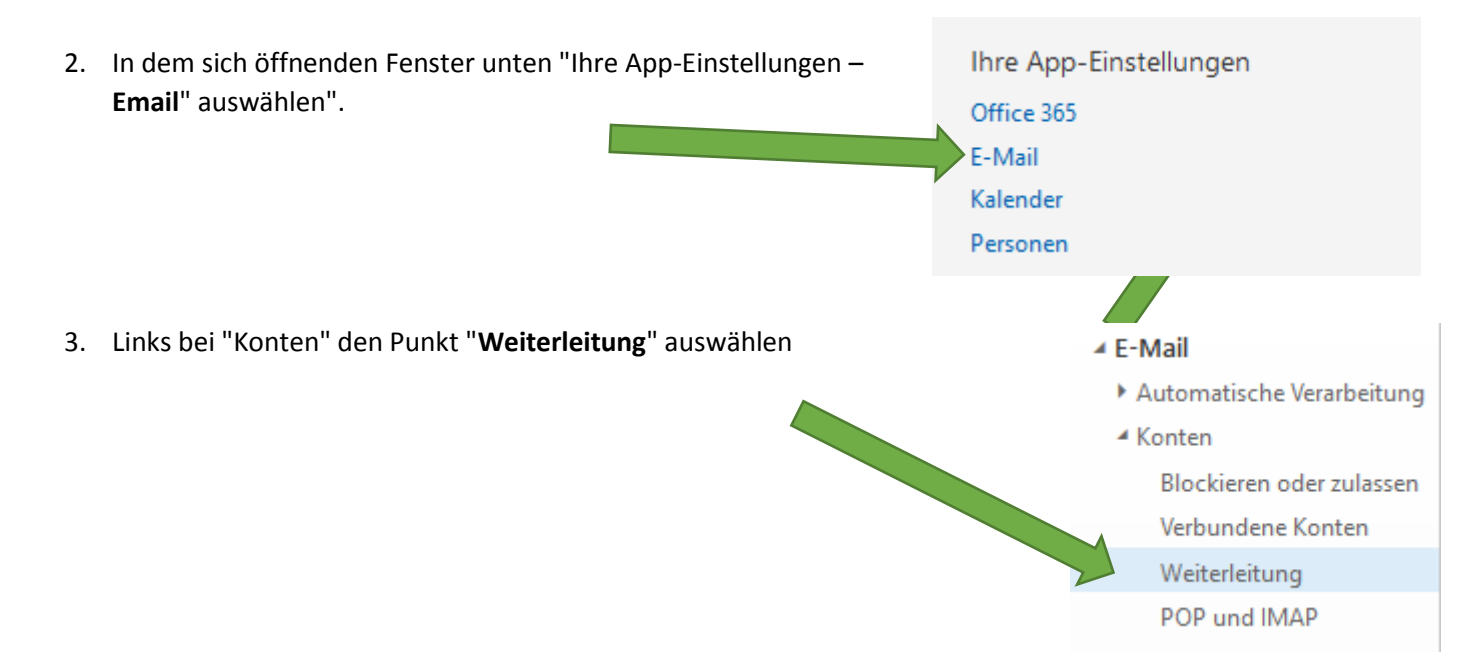

 Dann "Weiterleitung beginnen" auswählen, die Zieladresse eingeben und Speichern. Die Weiterleitung gilt für alle ab jetzt eintreffenden neuen Mails, nicht für die bereits vorhandenen.
Wer den Haken bei "Kopie behalten" nicht setzt, kann die Mails nur noch über die Weiterleitungsadresse abrufen – ansonsten wird eine Kopie der Mails weitergeleitet und der Zugriff über Office365 ist weiterhin möglich.

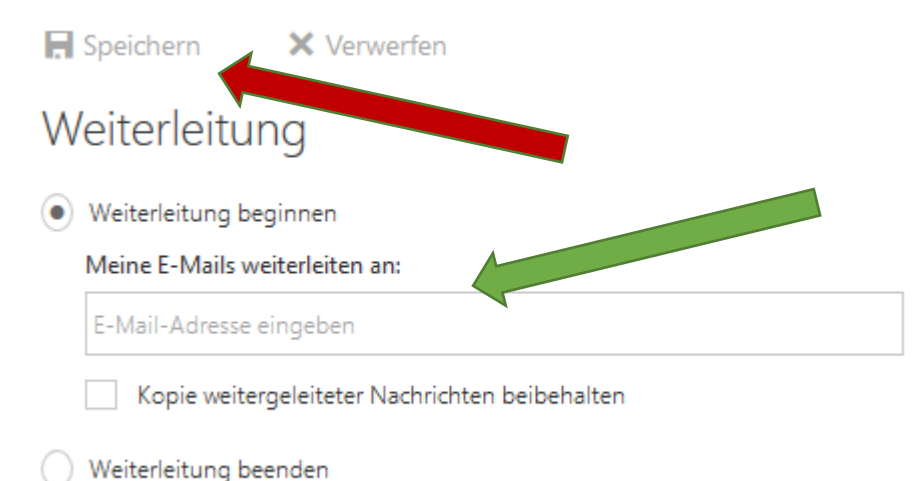